# 【不動産取引に係る重要事項調査報告書の発行マニュアル】

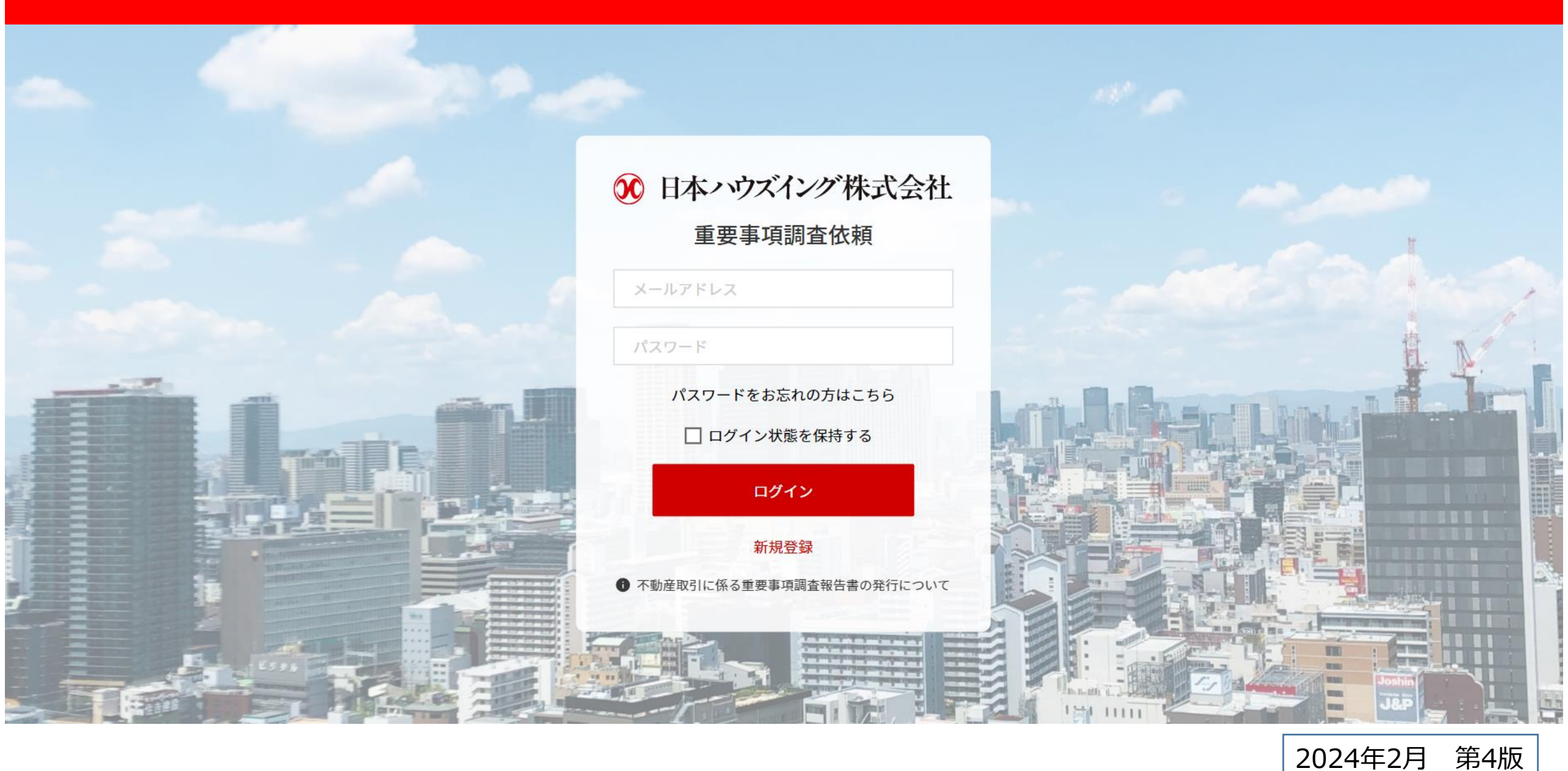

目次

| 1. | ログインと新規登録・・・・・・・・・・・・・・・・・・・・・・・・・・・・・・・・・・・・                                 | • • | 2                 |
|----|-------------------------------------------------------------------------------|-----|-------------------|
|    | ログインと新規登録(お客様情報新規登録)・・・・・・・・・・・・・・・・・・・・・・・・・・・・・・・・・・・・                      | • • | 3                 |
| 2. | 登録内容の変更・・・・・・・・・・・・・・・・・・・・・・・・・・・・・・・・・・・・                                   | • • | 4                 |
| 3. | 申請方法①(【対象物件の検索方法】①物件名または郵便番号から申請する物件を選択する)・・・・                                | • • | 5                 |
|    | 申請方法②(【対象物件の検索方法】②物件名および郵便番号から申請する物件を選択する)・・・・                                | • • | 6                 |
|    | 申請方法③(団地型物件の注意事項(住戸番号入力))(依頼書類のチェック欄が選択できない場合)                                | • • | 7                 |
|    | 申請方法④(必要書類(所有者変更届、口座振替依頼書)について)・・・・・・・・・・・・・・・                                | • • | 8                 |
|    | 申請方法⑤(物件選択完了後~受付完了)・・・・・・・・・・・・・・・・・・・・・・・・・・・・・・・・・・・・                       | • • | 9                 |
|    | 申請方法⑥(受付~入金前に調査が必要な物件について)・・・・・・・・・・・・・・・・・・・・・・                              | • • | 10                |
|    | 申請方法⑦(依頼内容の詳細情報確認方法)・・・・・・・・・・・・・・・・・・・・・・・・・・・・・・・・・・・・                      | • • | $1 \ 1 \ - 1 \ 3$ |
| 4. | ご入金手続き~ご入金確認①(申し込み後のユーザー画面表示・ご入金時の注意事項)・・・・・・                                 | • • | 14                |
|    | ご入金手続き~ご入金確認②                                                                 |     |                   |
|    | (ご入金後の入金確認方法(ユーザー画面))                                                         |     |                   |
|    | (15:00までに入金したが翌日午後になっても「書類作成中」に進まない場合)                                        |     |                   |
|    | (ご入金時に受付番号の入力を忘れてしまった場合)・・・・・・・・・・・・・・・・・・・・・・・・・・・・・・・・・・・・                  | • • | 15                |
| _  | こ人金手続き~ご人金確認③(依頼のキャンセル方法※ご人金前のみ)・・・・・・・・・・・・・・                                | • • | 16                |
| 5. | 重要事項調査報告書等作成                                                                  |     |                   |
|    | (こ人金確認~書類作成中の確認万法(ユーサー画面))<br>(チェ東東調査和生素なデータフィーデードの際に(「リカヌケキュード(ユード・エエン)      |     |                   |
| 6  | (重要事項調査報告書寺テータアツノロートの際にメールを受信する方法(ユーサー画面))・・・・                                | • • | - 1 /             |
| 6. | - 里安事頃調宜報告書寺テータアツノロート<br>- 〈書籍佐書書:香葉専専語書和佐書なご、 タマ・プロード波記書は 〈 ノールはん) 〈マービーデオ〉〉 |     |                   |
| -  | (書類作成中→重要事項調査報告書寺テータアツノロート確認方法(メール达付)(ユーサー画面))                                | • • | $18 \sim 19$      |
| 1. | - 里安事頃調宜報告書に関するお問い合わせ方法<br>- 〈か問いへねせたは (コーザー両子) - か問いへねせに開まる注意専巧)             |     | 2.0. 2.1          |
| 0  | (の向い谷()で)()(1)(1)(1)(1)(1)(1)(1)(1)(1)(1)(1)(1)(                              | • • | $20 \sim 21$      |
| δ. | 人ナーク人への官理有」メント衣示について、コメントの新有・ 、 読表示について、・・・・・・・・・・・・・・・・・・・・・・・・・・・・・・・・・・・・  | • • | $22\sim23$        |

#### ※新規登録~登録完了まで同じ端末、ブラウザを利用してください 1. ログインと新規登録 (セキュリティ対策で異なる端末、ブラウザを利用した場合、エラーが発生します)

メールアドレスとパスワードを入力してログインしてください。 ○ 日本ハウズイング株式会社 初めての方は新規登録からお進みください。 重要事項調查依頼 新規申請ボタンを押して調査報告書の申請を開始してください。 ∞ 日本ハウズイング株式会社 重要事項調查依頼報告書 メールアドレス 全受付件数:0件 調査中(0) 入金待ち(0) 書類作成中(0) 受取可(0) 完了(0) キャンセル(0) パスワード パスワードをお忘れの方はこちら 新規申請 (Q) (**T** □ ログイン状態を保持する 受付番号 🔷 🛛 受付日 住戸番号 ログイン 検索内容に一致する受付はありません。 新規登録 不動産取引に係る重要事項調査報告書の発行について 新規登録 ∞ 日本ハウズイング株式会社  $\sim$ メールが届いたら お客様情報新規登録 重要事項調查依頼 0 新規アカウントの登録ありがとうございます。 基本情報を入力してください 以下 URL よりアカウント登録の手続きを進めてください。 ご登録いただくメールアドレスをご入力ください。 https://nihon-dev.housing.co.jp/register/coXnrc8oAhCL1GRKcz6O3mwU 宅地建物取引業者ですか?\* (はい) 0 003 メールアドレス ※このメールは送信専用メールアドレスから送信しています。 ※本メールにお心当たりがない場合は破棄ください。 日本ハウズイング株式会社 会社名\* メールを送信する メール記載のURLよりアカウント登録の手続きを進めてください。 所在地 メールアドレスを入力してください。 項目を入力して「確認画面に進む」を押してください。 間違いないか確認の上、「メールを送信する」を押してください。 登録に問題がなければ「送信する」を押してください。 info@housing.co.jpからメールが届きます。

info@housing.co.jpを受信可能とする様に設定してください。

※パスワードは半角英数がそれぞれ1種類以上含む6文字以上で設定してください。 2

# 1. ログインと新規登録(お客様情報新規登録)

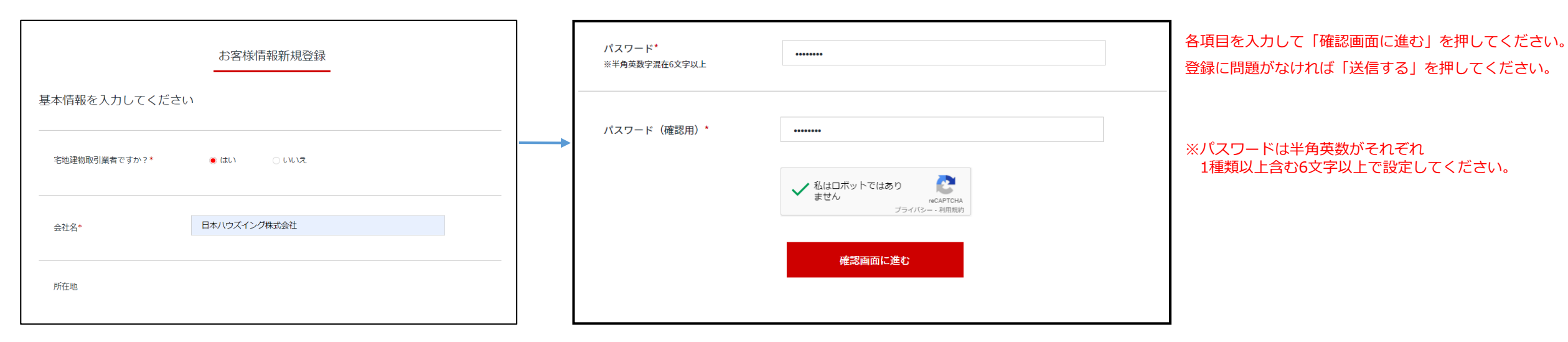

#### ↓「確認画面に進む」を押した後に入力項目に不備がある場合

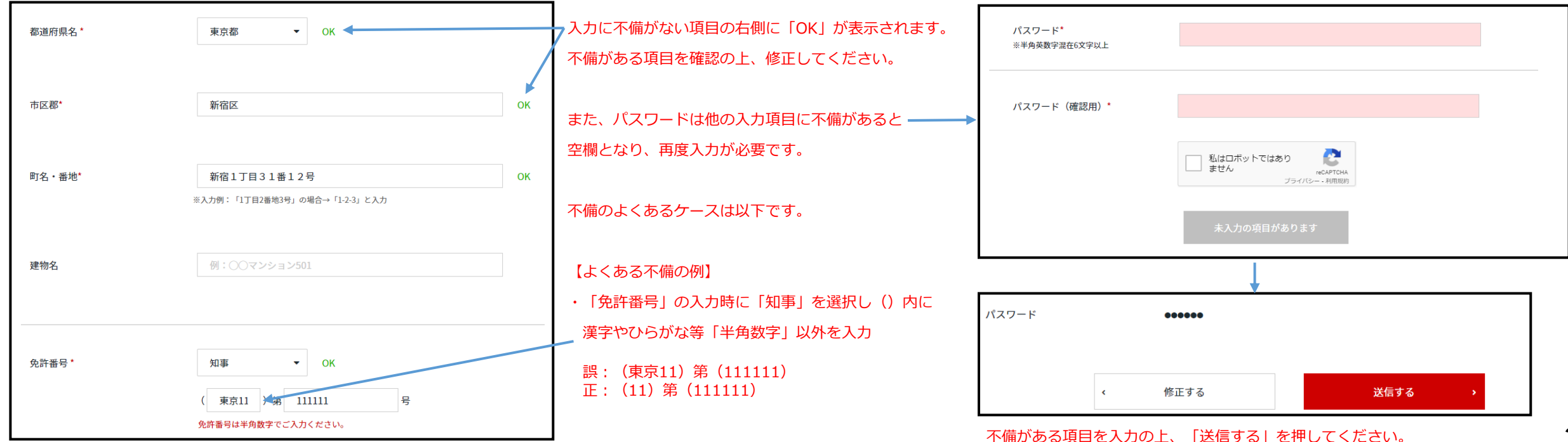

2. 登録内容の変更

### ユーザー情報の変更

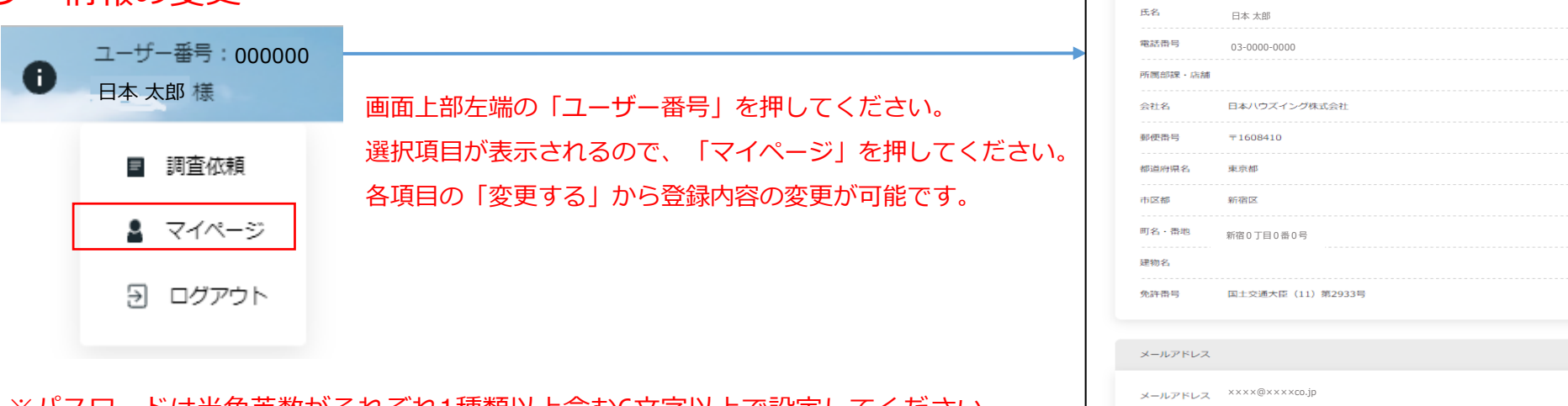

マイページ ユーザー情報

※パスワードは半角英数がそれぞれ1種類以上含む6文字以上で設定してください。

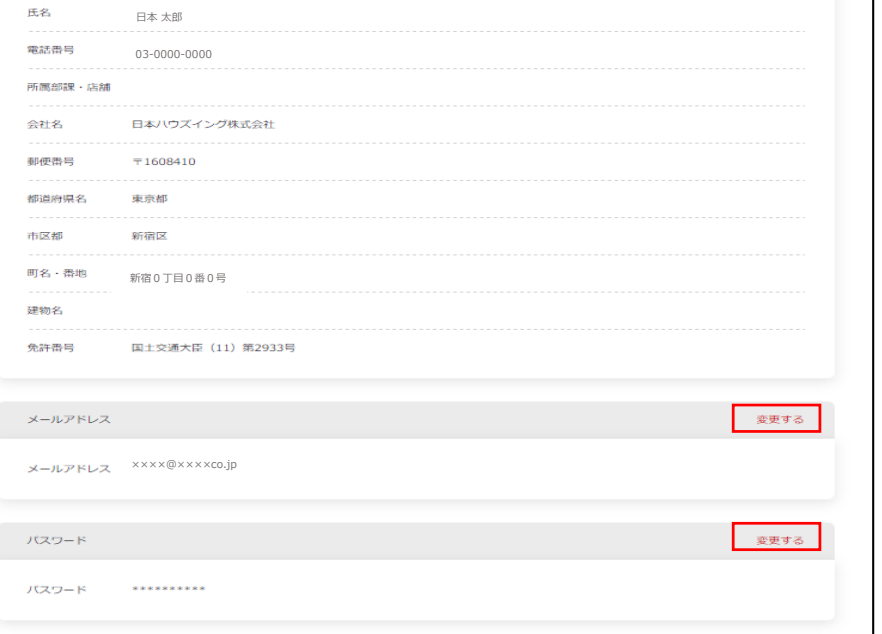

変更する

#### ログインパスワードを忘れた場合

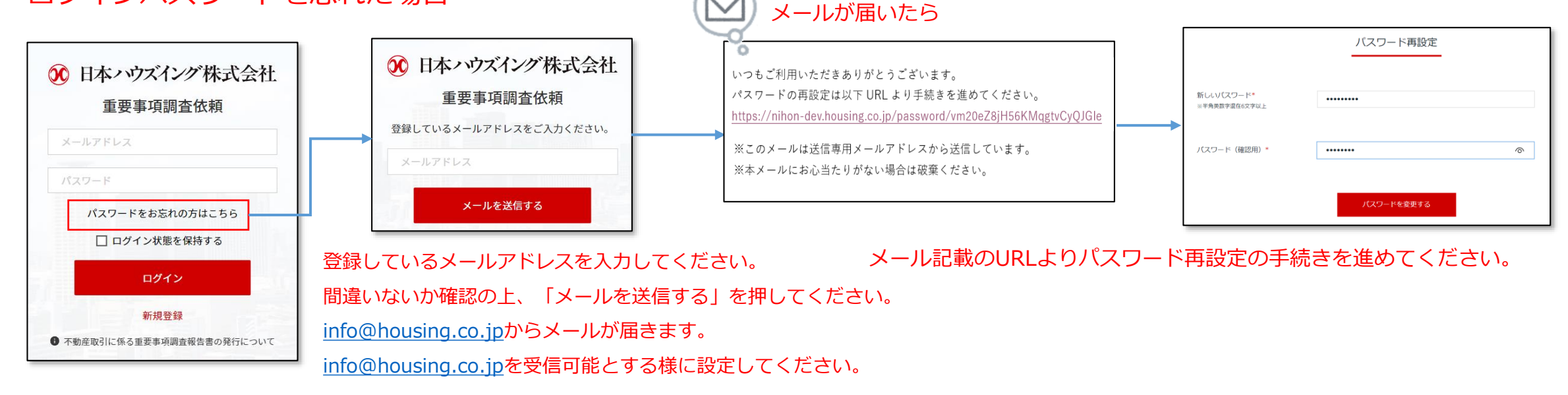

### 3. 申請方法①

#### 対象物件の検索方法】①物件名または郵便番号から申請する物件を選択する

物件名または郵便番号の入力を進めると候補が表示されますので対象物件をお選びください。(対象物件を選択後、「物件名称」~「住所」欄に対象物件の情報が自動的に入力されます)

![](_page_5_Figure_3.jpeg)

### 3. 申請方法②

### 【対象物件の検索方法】②物件名および郵便番号から申請する物件を選択する

物件名または郵便番号を入力した後、候補物件が複数あり、物件候補が表示されない場合、①「<u>物件名の文字数を増やす</u>」、②「<u>物件名および郵便番号を入力する</u>」をお試しください。

| 物件検索 | 物件名          | 日本ハウズイング                             |
|------|--------------|--------------------------------------|
|      | 郵便番号 〒       | 例:1608410                            |
|      | ※物件候補が複数あります | 。郵便番号を入力する、物件名の文字数を増やすなど条件を追加してください。 |
|      |              | 絞り込み条件を追加してください。                     |

- 例:対象物件「日本ハウズイングマンション一番館」の場合物件名に「日本ハウズイング」と入力⇒候補が表示されないので
  - ①「物件名の文字数を増やす」

「日本ハウズイングマンション」と入力⇒下図の通り、候補物件が表示される。

②「<u>物件名および郵便番号を入力する</u>」 郵便番号に「1600022」と入力一下図の通り 候補物件がまう

郵便番号に「1600022」と入力⇒下図の通り、候補物件が表示される。

| ①「物件名の文字数を増やす」                                                                                                    | ②「物件名および郵便番号を入力する」                                                                              |
|----------------------------------------------------------------------------------------------------|-------------------------------------------------------------------------------------------------|
| 物件検索 物件名 日本ハウズイングマンション                                                                                                | 物件検索 物件名 日本ハウズイング                                                                               |
| 郵便番号 〒 例:1608410                                                                                                    | 郵便番号 〒 1600022                                                                                  |
| ※表示された候補(6件)から物件を選択してください。                                                                                            | ※表示された候補(13件)から物件を選択してください。                                                                     |
| 日本ハウズイングマンション 一番館<br>日本ハウズイングマンション一番館<br>日本ハウズイングマンション三番館<br>日本ハウズイングマンション三番館<br>日本ハウズイングマンション四番館<br>日本ハウズイングマンション五番館 | 日本ハウズイングマンション ●<br>日本ハウズイングマンション一番館<br>日本ハウズイングマンション二番館<br>日本ハウズイングマンション三番館<br>日本ハウズイングマンション西番館 |

### 3. 申請方法③

# 団地型物件の注意事項(住戸番号入力)

団地型物件(複数棟)の場合、必ず「住戸番号」欄に「〇号棟」+「部屋番号」を入力してください。 ※一部の物件は「物件名称」に棟名の表記があります。その場合、「住戸番号」への「棟名」入力は不要です。

| 売却依頼主 |          |
|-------|----------|
| 住戸番号* | 1号棟203号室 |
| 氏名*   | テスト太郎    |

# 依頼書類のチェック欄が選択できない場合

申請方法①②の【対象物件の検索】において、「ご入力いただいた物件名」と「候補物件名」が同様の場合でも 「候補物件名」を選択していただかないと、「依頼書類」欄を選択できませんのでご注意ください。

| 休福聿雅   |                             |
|--------|-----------------------------|
| 1以积首:积 | ○ 調査報告書 ¥16,500 (税込)        |
|        | ○ 調査報告書&管理規約コピー ¥22,000(税込) |
|        | ○ 管理規約コピー ¥5,500 (税込)       |
|        |                             |
|        |                             |

※何れの検索方法でも物件候補が表示されない場合は、弊社で管理していない物件若しくは、重要事項調査依頼報告書の作成を承っていない物件です。 弊社からの提供やお問合せには対応致しかねます。管理組合様にお問合せください。

#### 3. 申請方法④

![](_page_8_Figure_1.jpeg)

#### ①依頼物件の収納代行会社が三井住友カード㈱の場合の表示

必要書類

所有者変更届や口座振替依頼書等、手続きに関する書式は、弊社ホームページに掲 載しております。 こちらからダウンロードしてください。

「こちら」を押下すると、所有者変更届、口座振替依頼書を 掲載している弊社ホームページへ遷移いたします。

# ②依頼物件の収納代行会社が三井住友カード㈱「以外」の場合の表示

必要書類

□ 口座振替依頼書

ロ座振替依頼書以外の所有者変更届等、手続きに関する書式は、弊社ホームページ に掲載しております。 こちらからダウンロードしてください。 弊社ホームページに掲載している口座振替依頼書はご依頼の物件 では使用できません。 本物件用の口座振替依頼書をご登録の住所に送付いたしますので、

必要に応じ、<u>□にチェック</u>を入れてください。

### 3. 申請方法⑤

![](_page_9_Figure_1.jpeg)

### 3. 申請方法⑥

#### の振り込み指定口座が表示されますので、お振込みをお願いいたします。 受付~入金前に調査が必要な物件について 受付番号:00070052 一部の物件は重要事項調査報告書等の作成に調査が必要な物件があります。 銀行名 三井住友銀行 新宿通支店 確認画面に進む 申込する 入力にお間違いないか確認ください。 口座種別 普通 受付完了 口座番号 8681238 受付を完了いたしました。 受付番号は【00070021】です。 受付完了後にご登録のメールアドレスに 名義 日本ハウズイング株式会社重要ロ 新規申請の受付メールが届きます。 ご依頼いただいた内容については調査が必要です。 調査結果はメールにてご案内しますので今暫くお待ちください。 ご入金される際の注意事項 ※必ずお読みください※ 受付番号:00070006 物件名称:カテリーナマンション ①「受付番号」を振込人氏名の先頭に入力および企業名、所属部課・店舗名を 受付一覧 受付日時:2022/03/31 00:55 ②13日以内に調査報告書作成手数料をお振込みください。 ③1依頼(受付番号)毎にお振込みください。複数同時のお振込みはシステム 申請いただいた受付のステータスは以下 URL でご確認ください。 ④15:00までに受付番号を入力の上、お振込みいただいた場合に限り翌日の正 https://nihon-dev.housing.co.jp/order (15:00以降のお振込みの場合は翌々日の正午までにステータス反映とな) 受付番号 受付日 ステータス テスト太郎 様 いつもお世話になっております。 ご申請いただいた物件の調査が完了いたしました。 調査中 Web サイトより次のお手続きにお進みください。 00070019 2022年07月08日 調査完了後にご登録のメール 受付番号:00070019 ご依頼いただいた内容については調査が必要です。 物件名称: カテリーナマンション 調査完了まで今暫くお待ちください。 アドレスに調査完了メールが 受付日時:2022/07/08 11:42 届きます。⇔ 対象の受付は以下 URL でご確認ください。 https://nihon-dev.housing.co.jp/order/detail/U5JwXzm7

調査完了メールのURLを押下すると依頼内容の詳細情報画面(受付詳細)

# 3. 申請方法⑦

# 依頼内容の詳細情報確認方法

#### ユーザートップ画面より依頼内容を確認した案件の「受付番号」を押下してください。

![](_page_11_Figure_3.jpeg)

完了

□ 取引を中止する

# 3. 申請方法⑧

# 依頼内容の詳細情報確認方法②

アップロードファイル ※.jpg、.png、.pdf、.tif、.tiff のいずれかの形式のファイルをアップロードしてください。

![](_page_12_Picture_3.jpeg)

アップロード済みのファイルはありません。

| 振 | り込み指定口座                                                                                   |                                                                                                    | 載 |
|---|-------------------------------------------------------------------------------------------|----------------------------------------------------------------------------------------------------|---|
|   | 銀行名                                                                                       | 三井住友銀行 新宿通支店                                                                                                    |   |
|   | 口座種別                                                                                      | 普通                                                                                                    |   |
|   | 口座番号                                                                                      | 8681238                                                                                                    |   |
|   | 名義                                                                                        | 日本ハウズイング株式会社重要ロ                                                                                                    |   |
|   | ご入金される際の                                                                                  | 意事項 ※必ずお読みください※                                                                                                    |   |
|   | <ol> <li>①「受付番号」を持</li> <li>②13日以内に調査:</li> <li>③1佐朝(受付番号)</li> </ol>                     | 込人氏名の先頭に入力および企業名、所属部課・店舗名を必ず入力してください。<br> 告書作成手数料をお振込みください。<br>  毎にお振込みください、 複数回時のお振込みはシステムト - 対応できません。                                                                |   |
|   | <ul> <li>④1kkg (又内留号</li> <li>④15:00までに受付</li> <li>(15:00以降の</li> <li>※お振込みの確認</li> </ul> | あたち旅送シマモとしる。複数両あらお旅送のなシステム主く方法ととなどた。<br>野を入力の上、お振込みいただいた場合に限り翌日の正午までに「ユーザー画面」ステータスが「入金待ち」から「害類作成中」に進みます。<br>注版込みの場合は翌々日の正午までにステータス反映となります)<br>をしたい場合は「ユーザー画面」でご確認ください。 |   |
|   | <ul> <li>⑤『15:00までに入<br/>入金証明書の控:</li> </ul>                                              | をしたが翌日正午を過ぎても「書類作成中」に進まない場合』や『入金時に受付番号を入力し忘れてしまった場合』、依頼内容詳細画面から<br>(振込明細、振込振替実行結果等)をアップロードしてください。                                                                      |   |
|   | ☆「<玉証明書。                                                                                  | のアップロートによる人並唯認は、連帯の人並唯認と比べお時间がかかりますのでこ注意ください。                                                                                                    |   |

3. 申請方法⑨

![](_page_13_Figure_1.jpeg)

送付先住所を印刷することが可能です。

印刷した送付先住所を封筒に貼る等ご活用ください。

# 4. ご入金手続き~ご入金確認①

# 申し込み後のユーザー画面表示

申し込み後、ユーザー画面に依頼状況のステータスが表示されますので、13日以内に指定の口座にお振込みをお願いいたします。

#### ※14日目にお振込みされた場合、受付番号未入力により入金確認がされず、キャンセル扱いになっているケースが散見されますのでご注意ください

![](_page_14_Figure_4.jpeg)

# 4. ご入金手続き~ご入金確認②

# ご入金後の入金確認方法(ユーザー画面)

15:00までに受付番号を入力の上、お振込みいただいた場合に限り翌日の正午までにステータスが「入金待ち」から「書類作成中」に進みますのでご確認ください。 (15:00以降のお振込みの場合は翌々日にステータス反映となります)

※弊社各事業所では振込スケジュールおよび振込確認を行っておりませんので、お振込み確認の回答はできかねます。<mark>お振込み確認は「ユーザー画面」でご確認ください。</mark>

![](_page_15_Figure_4.jpeg)

# 15:00までに入金したが翌日午後になっても「書類作成中」に進まない場合

# ご入金時に受付番号の入力を忘れてしまった場合

『15:00までに入金したが翌日正午を過ぎても「書類作成中」に進まない場合』や『入金時に受付番号を入力し忘れてしまった場合』、 「受付詳細」画面(下図、受付番号を押下)から入金の証明書(振込明細、振込振替実行結果等)の控えをアップロードしてください。 ※「入金の証明書」による弊社での入金確認は、「受付番号」での入金確認と比べお時間がかかりますのでご注意ください。

![](_page_15_Figure_8.jpeg)

# 4. ご入金手続き~ご入金確認③

# 依頼のキャンセル方法※ご入金前のみ

依頼内容の詳細情報画面(受付詳細)から「現在のステータス」をご確認いただき、「取引を中止する」を押下ください。

「はい」ボタンを押下ください。

![](_page_16_Figure_4.jpeg)

#### 「現在のステータス」がキャンセルになりました。

![](_page_16_Figure_6.jpeg)

# ※ご入金後の取引中止(キャンセル)はできませんのでご注意ください。

# 5. 重要事項調查報告書等作成

# ご入金確認~書類作成中の確認方法(ユーザー画面)

振込確認でき次第、ステータスが「入金待ち」から「書類作成中」に進みますのでご確認ください。

※重要事項調査報告書等は、弊社にて振込確認が完了した順番に作成を開始いたしますのでお時間を頂戴する場合がございます。

※重要事項調査報告書等は「入金確認日」の翌営業日(土日・祝日・年末年始を除く)以降にデータをアップロードする形式により提出させていただきます。

(「入金確認日」 が土日等の場合は、翌々営業日以降書類作成を開始いたします)

#### ※調査対象によってはお時間を頂戴する場合もございますので、あらかじめご了承ください。

![](_page_17_Figure_7.jpeg)

# 重要事項調査報告書等データアップロードの際にメールを受信する方法(ユーザー画面)

デフォルト設定で重要事項調査報告書等がダウンロード可能になった際にご登録したメールアドレスにメールを送信する設定になっています。 メールが不要な方は依頼内容詳細画面の「ダウンロード可能となった場合にメールを受け取る」を選択し、メール送信無しの設定をしてください。 ※重要事項調査報告書等をデータアップロードした後は表示されなくなります。

| となった場合にメールを受け取る | 書類がダウンロード可能となった場 |
|-----------------|------------------|
|                 |                  |
| となった場合にメールを受け取: | 書類がダウンロード可能となった場 |
| 能と              | 書類がダウンロード可       |

# 6. 重要事項調査報告書等データアップロード

# 書類作成中→重要事項調査報告書等データアップロード確認方法(メール送付)

重要事項調査報告書等の作成ができ次第、登録済みのメールアドレスに書類作成完了のお知らせ(以下参照)をお送りいたします。

![](_page_18_Figure_3.jpeg)

※「ダウンロード可能となった場合にメールを受け取る」を選択している場合のみ、ご登録したメールアドレスにメールを送信。

# 6. 重要事項調査報告書等データアップロード

#### 書類作成中→重要事項調査報告書等データアップロード確認方法(ユーザー画面)

重要事項調査報告書等の作成ができ次第、ステータスが「書類作成中」から「受取可」に進みますのでダウンロードしてください。 ※ダウンロード期限はデータアップロードから30日間となりますのでご注意ください。

#### ※所有者変更届及び口座振替依頼書(収納代行会社が三井住友カード(株)の場合のみ)は、弊社ホームページよりダウンロードしてください。

(詳細は「3.申請方法④(8ページ)」をご参照ください。)

![](_page_19_Figure_5.jpeg)

### 7. 重要事項調査報告書に関するお問い合わせ方法①

# お問い合わせ方法(ユーザー画面)

重要事項調査報告書等の作成(アップロード)後、「受付詳細」画面の「管理者へのコメント」よりお問い合わせが可能です。 ※トップページから依頼した案件の「受付番号」を押下し、「受付詳細」画面の「管理者へのコメント」欄からご入力の上、送信ボタンを押下ください。

| 受付番号 受付日            |     | 管理者コメント                                                             |   |
|---------------------|-----|---------------------------------------------------------------------|---|
| 00070020 2022年07月08 |     | まだコメントはありません                                                        |   |
|                     |     | 管理者へのコメント ※ステータスが「完了」になるまでご利用いただけます。期限はあと29日です。                  送信 |   |
|                     |     | 管理者に問い合わせができます。                                                     |   |
| ※フーザー側からけ           | -7= | タフボ「番取可」でやいとコメントスカボできませんのでご注音ください                                   | 2 |

#### ※ユーサー側からは人ナーダ人か「受取可」でないとコメント人力かでさませんのでご注意くたざい ※お電話にてお問い合わせされてもご回答いたしませんのでご注意ください

### お問い合わせに関する注意事項

①お電話でのお問い合わせは一切受け付けておりません。弊社各事業所へお問い合わせいただいても同様です。
②管理費等の規定額をはじめ、重要事項調査報告書記載内容についての事前お問い合わせは一切受け付けておりません。
ご質問等は、重要事項調査報告書等データアップロード後、「受付詳細」画面の「管理者へのコメント」へ頂戴した場合にのみ回答させていただきますが、
内容によっては弊社から回答できかねる場合がございます。
※お問い合わせ(管理者へのコメント)受付期間は重要事項調査報告書等のアップロード後30日間となります。
受付期間経過後はお問い合わせ(管理者へのコメント)は受け付けておりませんのでご注意ください。
③個人情報や専有部分に係る事項には回答いたしかねます。
④長期修繕計画書及び決算書・議事録等につきましては、提供いたしておりません。
※管理組合所定の申請用紙にて管理組合に申請いただき、承認後閲覧できる場合がございます。
⑤弊社指定方法以外の調査依頼への対応はいたしかねます。
⑥ご利用のメール環境によっては弊社からのメールが迷惑メールに振り分けられてしまうことがございますので、受信フォルダと併せて迷惑メールフォルダもご確認ください。

なお、迷惑メールフォルダでも確認がとれない場合、ご入力いただいたメールアドレスに誤りがある可能性がございますので、恐れ入りますが再度初めからご依頼ください。

20

7. 重要事項調査報告書に関するお問い合わせ方法②

### お問い合わせ方法(ユーザー画面)

#### 「管理者へのコメント」入力イメージ

![](_page_21_Picture_3.jpeg)

※「管理者へのコメント」が可能な期間はダウンロード期限(30日間)となりますのでご注意ください

# 8. ステータスへの管理者コメント表示について

# コメントの新着・既読表示について

管理者側からコメント入力があった際に「新着コメントがあります」と表示されます(押下することで管理者コメント欄に移動)。
 ユーザーがコメントを確認した後、「既読コメントがあります」に表示が変化します。

| 受付番号     | 受付日                                                                                             | ステータス                                                                                                    |               | 受付番号     | 受付日         | ステータス                                                                                                    |
|----------|-------------------------------------------------------------------------------------------------|----------------------------------------------------------------------------------------------------|---------------|----------|-------------|----------------------------------------------------------------------------------------------------|
| 00070018 | 2022年07月03日                                                                                     | <ul> <li>書類作成中</li> <li>07月08日に入金を確認しました。</li> <li>書類を作成しています。完了までの目安は凡そ7営業日以内です。</li> <li>新着 コメントがあります</li> </ul> |               | 00070018 | 2022年07月03日 | <ul> <li>書類作成中</li> <li>07月08日に入金を確認しました。</li> <li>書類を作成しています。完了までの目安は凡そ7営業日以内です。</li> <li>既読 コメントがあります</li> </ul> |
| 管理者コメン   | ット                                                                                              |                                                                                                    |               |          |             |                                                                                                    |
|          | 管理者 07月10日19:00                                                                                 |                                                                                                    |               |          |             |                                                                                                    |
|          | <ol> <li>①ご質問内容によって</li> <li>②お電話でのお問い合同様です。</li> <li>③個人情報や専有部分</li> <li>④長期修繕計画書及び</li> </ol> | はお時間を頂戴いたします。※至急の回答は受け付けておりま<br>わせは一切受け付けておりません。弊社各事業所へお問い合わ<br>に係る事項には回答いたしかねます。<br>決算書・議事録等につきましては、提供いたしておりません。  | せん<br>せいただいても | 2        |             |                                                                                                    |
| 管理者へのコ   | コメント ※ステータスた                                                                                    | が「受取可」になってからご利用いただけます。                                                                                             |               |          |             | 送信                                                                                                    |
| 管理者とや    | っりとりができます。わか                                                                                    | らないことがあれば質問してください。                                                                                                 |               |          |             |                                                                                                    |
|          |                                                                                                 |                                                                                                    |               |          |             |                                                                                                    |

# 8. ステータスへの管理者コメント表示について

# コメントの新着・既読表示について

2. 「ご依頼~受取可」までの間に管理者よりコメントが表示されるケースがあります。

コメントが表示された際は、必ず詳細画面の「管理者コメント」をご確認ください。

| 受付番号     | 受付日         | ステータス                                         | 物件名称          | 住戸番号 |
|----------|-------------|-----------------------------------------------|---------------|------|
| 00070019 | 2022年07月08日 | 入金待ち<br>● ● ● ● ● ● ● ● ● ● ● ● ● ● ● ● ● ● ● | 日本ハウズイングマンション | 101  |

【管理者コメント】例

| <b>管理者</b> 07月10日19:11                                                                                                    |
|----------------------------------------------------------------------------------------------------|
| 【ご入金金額相違に伴う返金手続きについて】<br>ご入金いただいた金額と請求金額に相違がございます。<br>システム上、再度のご依頼・ご入金が必要な為、返金手続きを行います。<br>返金先の口座情報を記載したPDF(ファイル名:返金口座情報)をアップロードください。 |